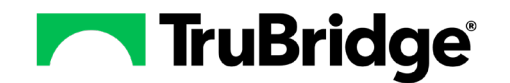

## **Building a Board**

Boards may be built and published so that any user may duplicate a board, or a board may be pushed to the user to use as their own. For this example, the board will be built for a Physician to use on their rounds in the inpatient setting:

- 1. Select Boards and then select **New**.
- 2. Enter a Board Name (this must be unique).
- 3. Select the cards in the following order. (\*\*Helpful Hint: select the cards in the order they should display within the board\*\*).
  - a. Chief Complaint

- c. Vitals Most Recent and Previous
- e. Labs Recent Trend

b. Problem Management

d. Demographics Specialty

f. Labs (dataset)

- 4. Select Create to adjust the cards that currently display to the size needed.
- 5. Expand the Problem Management card to the same height as the Vitals Most recent & Previous.
- Reduce the size of the Labs card to one 1 column. Select the Menu icon within the Labs card and then select Clone. These cards will be modified to display labs pending and labs completed. Edit the title of the Labs card (original card not the CLONE) and change the name to Labs Pending by selecting within the title of the card. Then edit the title of the Labs CLONE card to display Labs Final.

| Chief Complaint =                                                             | Problem Management                                                                                                    | ⊗ ≡                         | Vitals Most Recent & Previous |                                   | Actions $\checkmark$ $\otimes$ $\equiv$ |                               |
|-------------------------------------------------------------------------------|----------------------------------------------------------------------------------------------------|-----------------------------|-------------------------------|-----------------------------------|-----------------------------------------|-------------------------------|
|                                                                               | Problem IG                                                                                                    | CD 10 Select ~ Sa           | re :                          | BP (mm/Hg)                        | Most Recent<br>132/75                   | Previous<br>120/80            |
| I Save                                                                        | Problem *                                                                                                    | ICD Code * Status *         |                               | Pulse                             | 54 ↓<br>Pulse Ox                        | 55<br>Pulse Ox                |
| Demographics Specialty 🛛 👁 =                                                  | Aure(u)     Headsche with orthostatic component, not elsewhere classified     Sight heart failure due to left heart failure     Umblical hernia without obstruction or organizene | R51.0 Active                | :                             | Resp<br>Temp (°C)                 | 18 ↑<br>37.2 C ↓<br>Oral                | 16<br>38.6 C<br>Oral          |
| Age 6 years DoB 10/01/2016                                                    | = > Fever presenting with conditions classified elsewhere                                                                                                    | R50.81 Active 🏳             | ÷                             | 02 Device<br>Blood Sugar (mg/dl.) | Room Air 21%                            | Room Air 21%                  |
| Providers                                                                     | = > Environmental hyperthermis of newborn                                                                                                    | P81.0 Historic P            | - 1                           | Systolic                          | 132 1                                   | 120                           |
| Attending Michael Donoghue<br>Primary<br>Secondary                            | → Unspecified infectious disease     Archive (1)                                                                                                    | B99.9 Historic 🛏            | -                             | Diastolic                         | 75 ↓                                    | 80                            |
| Admit and Discharge Dates                                                     | Lab Recent Trend Actions ${}^{\checkmark}$ $\odot\equiv$ Labs Pending                                                                                                    | Action                      | s ~ ≡                         | Labs Final                        |                                         | Actions $\checkmark$ $\equiv$ |
| Admit Date 04/11/2019, 16:38:00 Discharge Date                                | CBC W/DIFF                                                                                                    | Status 🗸 4 Collected        | -                             | Test Result                       | ; Uni                                   | ts                            |
| Location                                                                      | Dete Range: Tue Oct 18 2022 09:01:00 0NT-0500 (Central Daylight Time) - Wed Nar 15 2023 09:37:00 CBC W/DIFF                                                                       | registered 03/15/2023 09:37 | 6                             | INFLUENZA A NEGATIVE              |                                         |                               |
| ▲ 965-T Him TRIAGE 1 Stay emergency                                           | un soos parsas ayagas may                                                                                                    |                             | mns                           | INFLUENZA B NEGATI                | VE                                      |                               |
| General Birth Sex Male Race NATIVE HAWAIJAN/PACIFIC ISLAND                    | No result in date range                                                                                                    |                             |                               |                                   |                                         |                               |
| Admin Sex unknown Ethnicity Not Hispanic or Latino<br>Marital Status Language | 5 6 WBC                                                                                                    |                             |                               |                                   |                                         |                               |
| Phone Numbers                                                                 | Reference Range 4.8 - 10.8 cumm                                                                                                    |                             |                               |                                   | -                                       |                               |

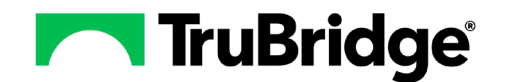

- 7. Select the Edit icon next to the board name to continue adding additional cards. Select the following cards:
  - a. Procedures

b. Radiology

c. Allergy (dataset)

- 8. Select Update to adjust the cards.
  - a. Reduce the width of the Allergy card to 1 column and move it below Procedures.
  - b. Expand the Procedures and Radiology cards to line up with the length of the Lab Recent Trend card.

| Procedures                        |                 |                            | 45                                            | HEMATOCRIT | Radiology                             |       |
|-----------------------------------|-----------------|----------------------------|-----------------------------------------------|------------|---------------------------------------|-------|
| Past Surgery /                    | Procedure       | Dates                      | 0 42<br>1 1 1 1 1 1 1 1 1 1 1 1 1 1 1 1 1 1 1 | 45         | Search by Exam Name                   | Compa |
| Repair of umbil                   | ical hernia (2) | 2021, 2003                 | Reference Range 40 - 49 %                     |            |                                       |       |
| Internal hemor                    | rhoidectomy     | 2011                       |                                               | MCV        | Action Exam Name Completed ↓ Status ∇ |       |
|                                   |                 |                            | 90 88                                         | 88         | No Rows To Show                       |       |
|                                   | Add More        | Surgeries Or Procedures    | 3                                             |            |                                       |       |
|                                   |                 |                            | Reference Range 80 - 97 fl                    |            |                                       |       |
|                                   |                 |                            |                                               |            |                                       |       |
| Allergy                           |                 | Actions ~ =                |                                               |            |                                       |       |
| Allergen                          | Туре            | Reaction                   |                                               |            |                                       |       |
|                                   | Environment     | Hives                      |                                               |            |                                       |       |
| WEEDS                             |                 |                            |                                               |            |                                       |       |
| WEEDS<br>SESAME SEED              | Food            | Anaphylaxis 3              |                                               |            |                                       |       |
| WEEDS<br>SESAME SEED<br>TREE NUTS | Food<br>Food    | Anaphylaxis<br>Anaphylaxis |                                               |            |                                       |       |

- 9. Select the Edit icon next to the board name to continue adding cards. Select the following cards:
  - a. Family Medical History
  - b. Intake/Output
  - c. Home Medications Simplified,
- e. Encounter History f. Immunizations (dataset)

d. Current Medications Simplified

g. Social History (dataset)

- 10. Select Update to adjust the cards.
  - a. Remove Simplified from the title of the Home Medications Simplified card.
  - b. Rename the Current Medications Simplified card to Active Medications.
  - c. Expand the length of the Social History and Immunizations card to the length of the Encounter History card.

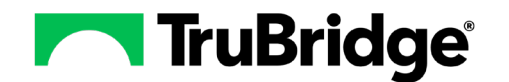

Patient Data Console Board Example

| Allergy              |                        | Actions ~ =                        | Family Medical History             |                         | =                   | Intake Output                   |                   |                        |                    | ⊗ ≡              |
|----------------------|------------------------|------------------------------------|------------------------------------|-------------------------|---------------------|---------------------------------|-------------------|------------------------|--------------------|------------------|
| Allergen             | Turne                  | Deaction                           | Known Disease or Issue             |                         | Comments            | Description                     |                   | 03/03/2023 00:00       |                    |                  |
| - orevoo             | - type                 |                                    | Family history of hypertriglycerid | lemia                   |                     | > Intake                        |                   | 900 mL                 |                    |                  |
| WEEDS                | Environment            | Hives                              | Family history of liver cancer     |                         |                     | > Output                        |                   | 400 mL                 |                    |                  |
| SESAME SEED          | Food                   | Anaphylaxis                        |                                    |                         |                     | Balance (Intake - Output)       |                   | 500 mL                 |                    |                  |
| TREE NUTS            | Food                   | Anaphylaxis                        |                                    |                         | Town Hard Distances |                                 |                   |                        |                    |                  |
| No Known Drug All    | ller Medication        |                                    |                                    | • Add f                 | amily history       |                                 |                   |                        |                    |                  |
| Home Medication      | ns                     |                                    |                                    |                         | Actions $\sim$ =    | Active Medications              |                   |                        |                    | Actions $\sim$ = |
| Medication           |                        | Dosage                             | Route                              | Frequency               |                     | Medication                      | Dosage            | Route                  | Frequency          |                  |
| > Allergy Relief 5 M | MG-120 MG Oral Tabl    | 1 EACH                             | ORAL                               | Daily                   |                     | > CETIRIZINE(ZYRTEC) TAB: 10 MG | 10 MG             | ORAL                   | DAILY              |                  |
| > Elidel 1% Topica   | al application Cream   | 1 EACH                             | TOPICAL APPLICATION                | Twice Daily             |                     | > hydroCORTIsone CREAM 1%       | 1 APPLICATION     | TRANSDERMAL            | PRN                |                  |
| > ZyrTEC Allergy 1   | 10MG Oral Capsule, Li  | 1 CAPSULE                          | BY MOUTH                           | Daily                   |                     |                                 |                   |                        |                    |                  |
| > hydrOXYzine HCI    | Cl 10MG Oral Tablet    | 10 MILLIGRAMS                      | ORAL                               | As Needed Every 6 Hours |                     |                                 |                   |                        |                    |                  |
| Encounter Histor     | ry                     |                                    |                                    |                         | ⊚ ≡                 | Social History                  | Actions ~         | Immunizations          |                    | Actions $\sim$ = |
| 03/15/2022           |                        |                                    |                                    |                         | Today               | Smoking Status Years Smok       | ing Smoking Start | Immunization ↑ Add     | ministered D Route |                  |
| • •                  |                        |                                    |                                    |                         | • ´                 | Never smoker                    |                   | INFLUENZA VIRUS VA 06/ | 09/2021 IV         |                  |
|                      |                        |                                    |                                    |                         | Compare             |                                 |                   |                        |                    |                  |
| Admi                 | itted                  | Treated for                        |                                    | Location                |                     |                                 | 20                |                        |                    | sut              |
| > 😣 02/28            | 3/2023 10:53 (2 weeks) |                                    |                                    | Evident Commu           | unity Hospital      |                                 |                   |                        |                    |                  |
| > 🤼 01/22            | 2/2023 08:30 (7 weeks) | Orthostatic headache, Febrile conv | ulsion, Hernia of abdominal cavity | Evident Commu           | unity Hospital      |                                 |                   |                        |                    |                  |
|                      |                        |                                    |                                    |                         |                     |                                 |                   |                        |                    |                  |
|                      |                        |                                    |                                    |                         |                     |                                 |                   |                        |                    |                  |
|                      |                        |                                    |                                    |                         |                     |                                 |                   |                        |                    |                  |
|                      |                        |                                    |                                    |                         |                     |                                 |                   |                        |                    |                  |

- 11. Complete the Labs Pending card setup by selecting the Menu icon and then selecting Columns. Deselect the following columns Panel, Results, Units, Reference Range, and Visit Number. In the Status column, select the Menu icon and clear the filter by selecting the X next to DOES NOT EQUAL. Then select the drop-down CONTAINS and select EQUALS and enter registered. This will display all labs that are pending.
- 12. For the Labs Final card select the **Menu** icon within any column and then select **Columns**. Deselect Panel and Visit Number. From within the Status column, select the **Menu** icon and select the **Add** icon and enter *registered* to the list of DOES NOT EQUAL. This will display all labs that have been completed.
- 13. Lastly configure the cards to display the needed data (This last step is simply suggestions but please build to your needed workflow):
  - a. Configure the Radiology card to display over a greater period of time, like the last 5 years. Reviewing radiology transcriptions within the card is easier than searching Clinical History.
  - b. Configure the Encounter History to the Last Year to display over a greater period of time, like the last year. Within the Encounter history card, the user may review the notes from each visit.